# 【4G 插卡摄像机】

# 简易说明书

### 前言

非常感谢您使用我们公司的设备,我们将为您提供最好的服务。 声明:

本手册可能包含技术上不准确的地方、操作不相符或印刷错误。手册的 内容将做定期的更新,恕不另行通知,更新的内容将会在本手册的新版本中 加入。

1、产品示意图介绍

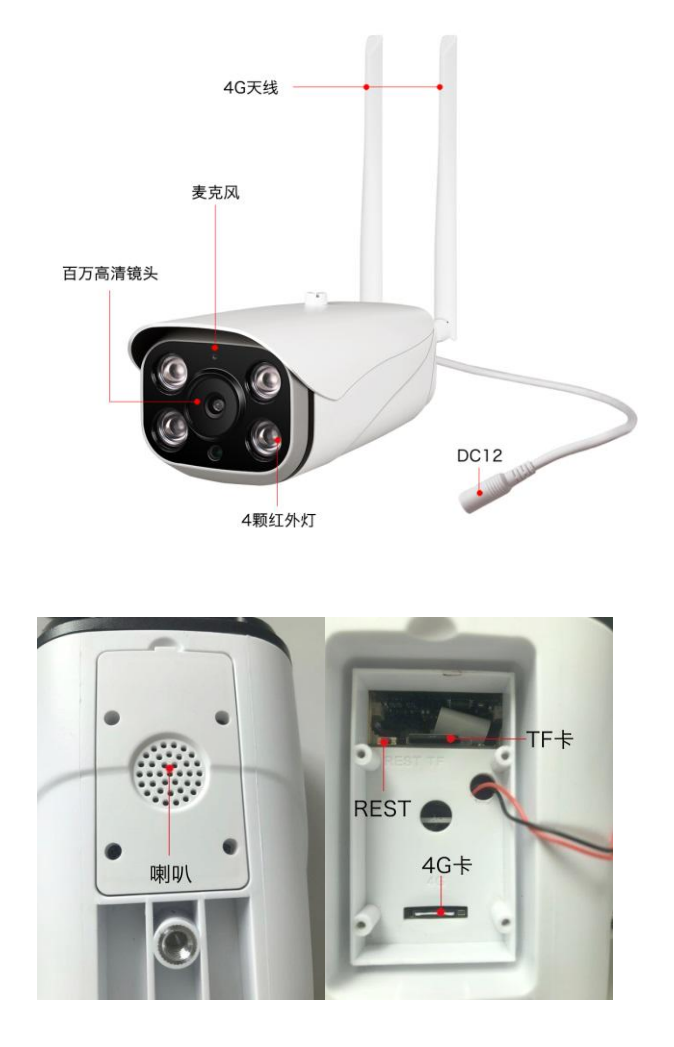

### 2、下载客户端

Android 二维码

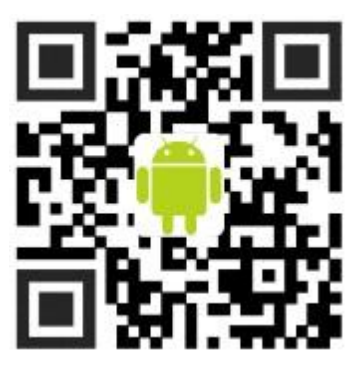

安卓手机请浏览器扫描(推荐 QQ 浏览器)

注:用户还可通过 Android Phone/Pad 进入应用宝、Google Play 商店、360 应用市场、小米 应用商店、华为应用市场、百度应用市场、安卓市场、91 助手、PP 助手、UC 应 用、豌豆 荚等主要安卓电子商店搜索"Seetong"下载安装或者扫描二维码下载安装。 IOS 二维码

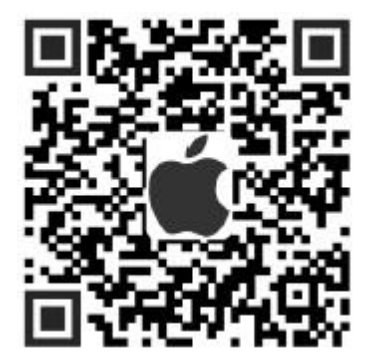

注:用户请通过 iPhone/iPad/iTunes 进入 App Store,搜索"Seetong"下载安装或者扫描二 维码下载安装。

3、新用户注册登录

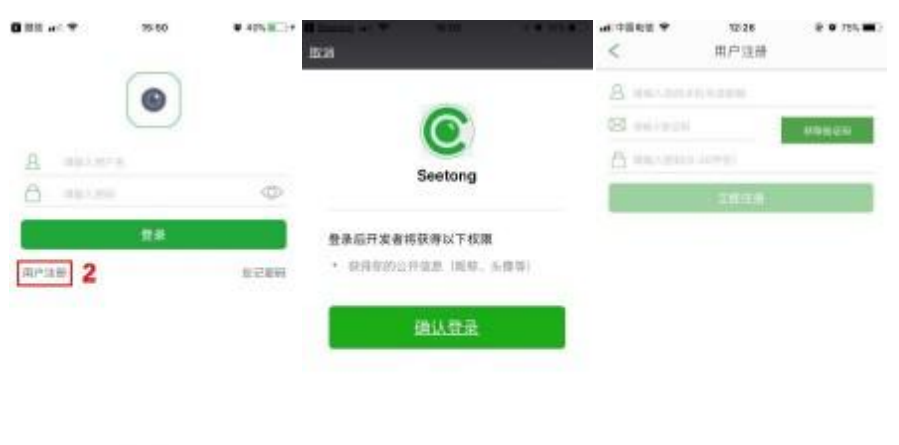

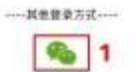

方法一:点击 SeetongAPP,选择其他登录方式,点击微信图标,微信授权确认登录即可。 方法二:点击 SeetongAPP,进入登录界面点击注册,输入手机号或邮箱,获取验证码后进 行输入,设置密码,点击注册按钮,完成注册。随后页面自动跳转登录界面,自动登录

### 4、添加摄像机

摄像机接上电源,等待 1分钟左右,此时摄像机会生成一个 MIFI\_XXXX 的 wifi。点击链接提示输入 密码(默认密码: 1234567890)

| 无线局域网                                                   |             |                | $\bigcirc$     | 取消  | í      |        |        | 输入                   | 密码           |     |        | חל  | 入  |
|---------------------------------------------------------|-------------|----------------|----------------|-----|--------|--------|--------|----------------------|--------------|-----|--------|-----|----|
| MS_GCB_5G                                               |             | (;             | (j)            |     |        |        |        |                      |              |     |        |     |    |
|                                                         |             |                |                | 密码  | •      | ••••   | ••••   | •••                  |              |     |        |     |    |
| 击取网络                                                    |             |                |                | 您也  | 可以将    | § iPho | ne 继i  | 丘任何                  | 已接入          | 此网络 | 且已渴    | 勧慮う | 内联 |
| @PHICOMM_10                                             | •           | •              | (j)            | 杀人! | 19 iPh | ione.  | iPad s | % Mac                | ,米访          | 间此力 | C 犹局 5 | 如始。 |    |
| ChinaNet-gfdD                                           | 8           | (÷             | (j)            |     |        |        |        |                      |              |     |        |     |    |
| _ ChinaNet-piy5                                         | •           | ¢.             |                |     |        |        |        |                      |              |     |        |     |    |
|                                                         |             |                | 0              |     |        |        |        |                      |              |     |        |     |    |
| ChinaNet-XjSK                                           | •           | •              | (1)            |     |        |        |        |                      |              |     |        |     |    |
| ChinaNet-XjSK<br>MIFI_209b                              | •           | (• (•          | ()<br>()       |     |        |        |        |                      |              |     |        |     |    |
| ChinaNet-XjSK<br>MIFI_209b<br>MS AO                     | •           | (• (• (•       | ()<br>()<br>() |     |        |        |        | 9                    | 密码           |     |        |     |    |
| ChinaNet-XjSK<br>MIFL209b<br>MS AO<br>MS_GCB            | ۵<br>۵      | (· (· (· (·    |                | 1   | 2      | 3      | 4      | <b>9</b>             | 密码<br>6      | 7   | 8      | 9   | 0  |
| ChinaNet-XjSK<br>MIFI_209b<br>MS_AO<br>MS_GCB<br>MS-HYS | 4<br>4<br>4 | () () () () () |                | 1   | 2      | 3:     | 4      | <b>9</b> 1<br>5<br>( | 密码<br>6<br>) | 7   | 8      | 9 @ | 0  |

链接成功后打开 APP: Seetong 点击 APP+号 – WIFI 摄像头添加 – 网线直连添加 - 点击需要绑定设备 序列号 IP 地址 –下一步设备自动绑定-自动添加成功。

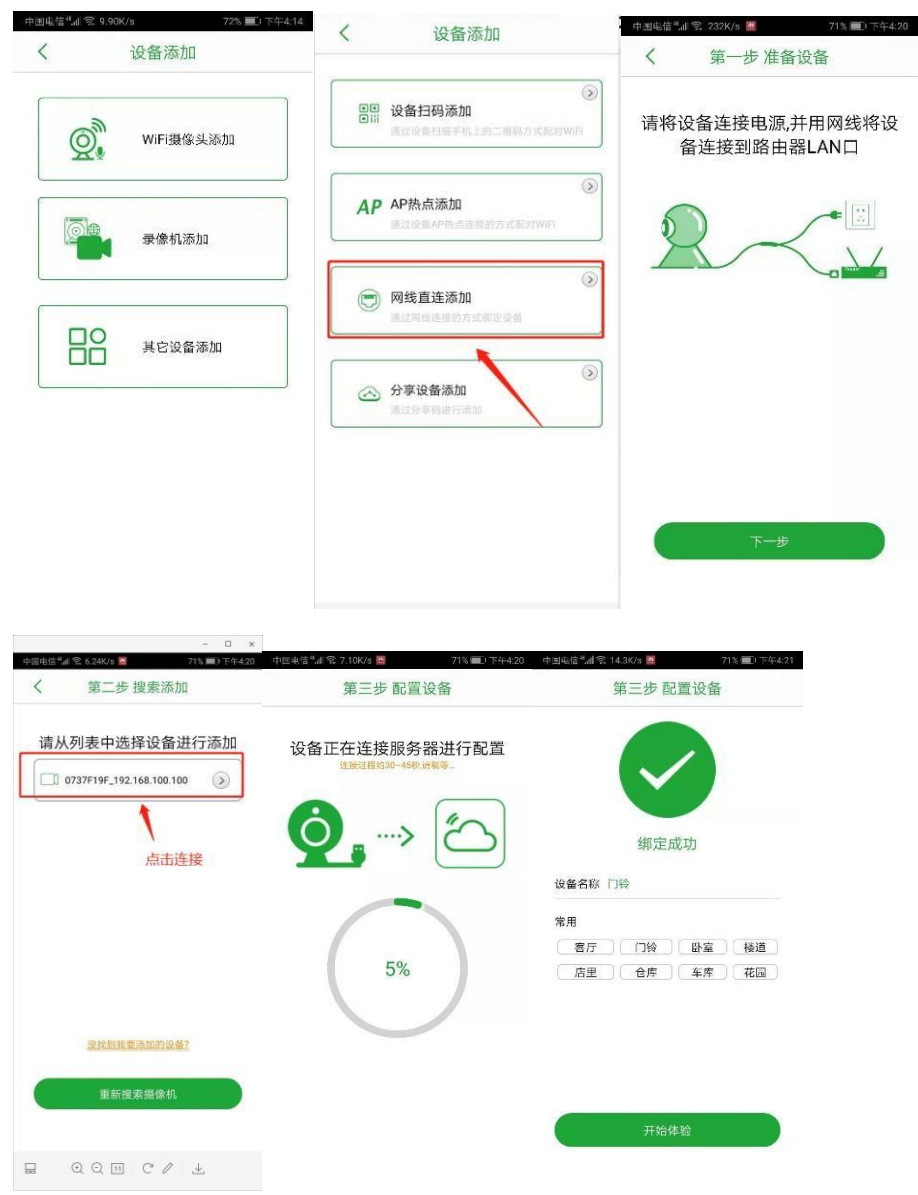

#### 5、 关于设备画面查看状态下的各项功能介绍

(1) 、点击 4 分屏按钮,可以直接预览 4 个摄像机或一个摄像机;

- (2) 、点击轮巡按钮,可以实现添加的多个摄像机自动切换画面;
- (3) 、点击回放按钮,可以对历史录像进行查看或下载;

(4) 、点击监听按钮,通过对其进行开启或关闭,实现是否接受设备端的声音传输;

(5) 、点击画质切换按钮,可对视频画质进行选择(标清 448P\高清 1080P\UHD 超清 1080P 高码率):

- (5) 、点击设置按钮,可以对设备进行深度配置,视频翻转、灯光控制、报警设置、 网络设置、时间时区、声音控制、录像设置、IPC 固件升级、重启设备等;
- (6) 、点击录像按钮,可实现设备端画面的实时录像,录像视频将自动存储手机本地;
- (7) 、按住对讲按钮,可与设备另一端实时对讲(注意打开监听);
- (8) 、点击截图,可实现设备端画面的实时拍照;
- (9) 、云台此款设备暂未用到;

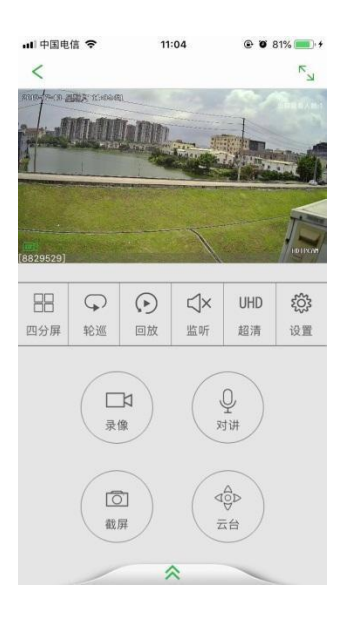

#### 6、摄像机功能设置

- (1) 修改 IPC 别名:用户自定义手机保存摄像机的名称,方便多摄像机时查看;
- (2) 视频翻转: 当摄像机装反时可以调整视频翻转, 温馨提示注意防水;
- (3) 灯光控制: 4G 默认纯红外模式
- (4) 报警设置:设置移动侦测,默认关闭,推送通知手机 APP 可以收到报警信息;
- (5) 网络设置: 暂未开放手动设置
- (6) 时区设置: 暂未开放手动设置;
- (7) 声音控制:可以调整喇叭输出声音大小;
- (8) 录像设置:可设置定时录像或报警录像;
- (9) IPC 固件升级: 有新固件提示时更新摄像机即可;
- (10) 重启设备:摄像机重新启动;

| <b>#</b> # 4@€® ♥ 12.35 | @ # 72% <b>#</b> 0 | ₩ 4018/8 Φ               | 10.20   | ¥ 63% 🐑 🕯           | #140888 P | 12:36 | 9 ¥ 735 🗰 |
|-------------------------|--------------------|--------------------------|---------|---------------------|-----------|-------|-----------|
| < 设置(8334               | 867)               | <                        | 化化学问题目标 |                     | <         | 投票设置  |           |
| 8758<br>/ 4200212       | 5                  | 委直部转                     |         | 0                   | 移动侦测      |       | 00        |
| A 12:0000               | 3                  | 水平翻转                     |         | õ                   | 相送通知      |       | Õ         |
| ICO IT WHEN             | 5                  |                          |         |                     |           |       | -         |
| ◎ 相警協問                  |                    |                          |         |                     |           |       |           |
| ※ 网络设置                  | 3                  |                          |         |                     |           |       |           |
| ② 时间时区                  | 3                  |                          |         |                     |           |       |           |
| 41天 声音拉频                |                    |                          |         |                     |           |       |           |
| (王)) 录像设置               | 5                  |                          |         |                     |           |       |           |
| ▲ PC团件升级                | - 2                |                          |         |                     |           |       |           |
| 光 重启设备                  | 3                  |                          |         |                     |           |       |           |
| 解除设备:                   | #定                 | and (+00년))) 영           | 12.26   | \$ ¥ 725 <b>=</b> ) |           |       |           |
| < 市里101                 | N (9.72            | <                        | 录像设置    | 保存                  |           |       |           |
| 潮りる量                    |                    | 录像模式                     |         |                     |           |       |           |
|                         | 80                 | <ul> <li>2038</li> </ul> | () #1   | F#18                |           |       |           |
|                         |                    | 开始(当日):00:               | 00      |                     |           |       |           |
|                         |                    | (新幸(周日):26)              | 00      |                     |           |       |           |

50年间最光50年 50千倍图:无50千

### 7、离线推送设置

更多-系统设置-报警接收

| •■ 中国电信 ♥                               | 10:19<br>Sectong | 0 94% | •••• 中国电信 专<br>< | 10:19<br>系统设置 | 0 93%      |
|-----------------------------------------|------------------|-------|------------------|---------------|------------|
| () sau                                  | π                | ×     | 报酬声音             |               | ×          |
| ● 播放设                                   | Ξ                | ×     | 轮巡时间             |               | 10 19      |
| <ol> <li>A 个人做</li> <li>A 平台</li> </ol> | 8<br>90          | 2     | 接收报警             |               |            |
| U XIX                                   |                  |       | 调试信息             |               | 0          |
|                                         | 注销               |       | 显示期名             |               | $\bigcirc$ |
|                                         |                  |       | 显示ID             |               |            |
|                                         |                  |       | 视频全屏模式           |               |            |
|                                         |                  |       | 开启自动亮度           |               |            |
|                                         | ©                | ***   | 上传日志             |               |            |

#### 8、 设备分享与删除

设备分享:点击分享图标,进入分享管理点击分享,3 种分享方式,手机微信直接扫描二维码 添加,通过微信分享,通过分享码分享。

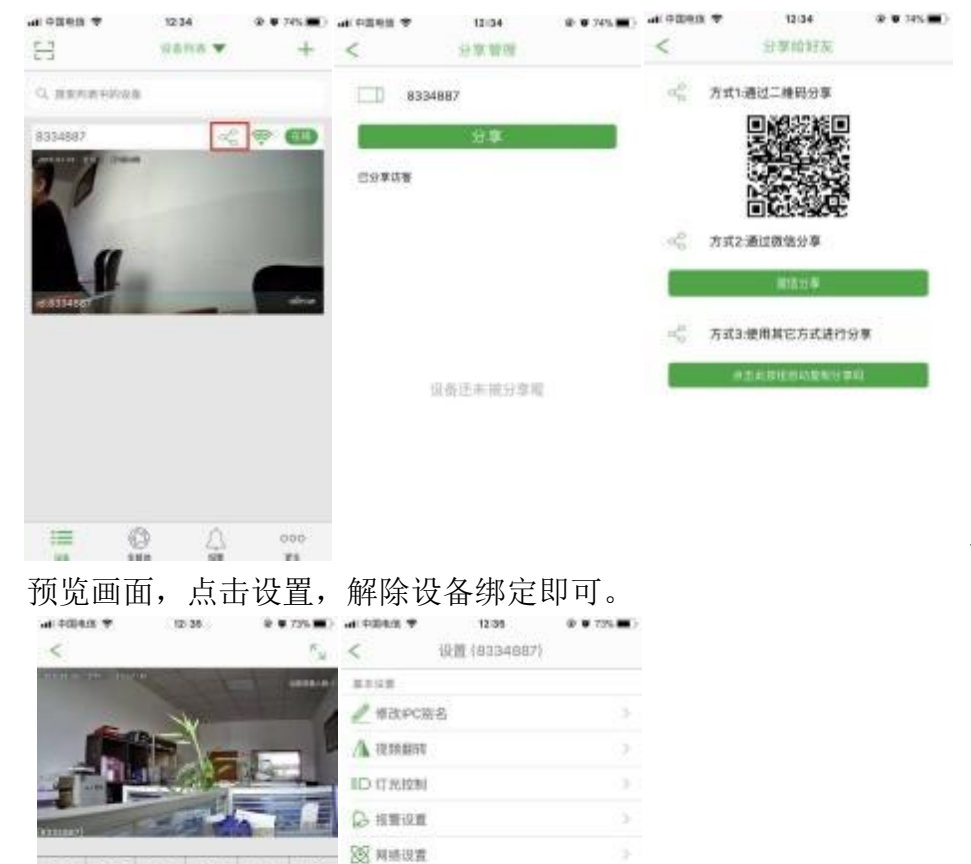

设备删除:

#### 9、电脑客户端

88

90

HOM NE DR IN

10

CX UHD 🕼

ू मम

-28

2019 101

② 时间时家

□三 声音控制 (E)) 录像设置

PC图件开放 类 重度设备

手机 APP 添加完成后,电脑安装好软件 Seetong,打开 Seetong 客户端,选择登录类型:登录到云 平台,输入手机 APP 注册的账号密码,登录即可。(微信用户登录请在手机 APP-更多-个人信息-用 户名请设置-密码请设置即可)

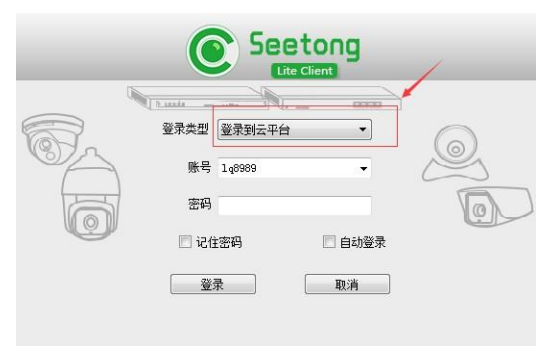

10、 设置摄像机无线网络、

手机连接摄像机无线 MIFI\_XXXX 后,打开手机浏览器地址栏输入 IP 地址 192.168.100.1,登录 密码: admin

点击设置无线内网,网络名称(SSID)无线网络名称,密码手机连接 WiFi 密码,名称和密码可以自己更改

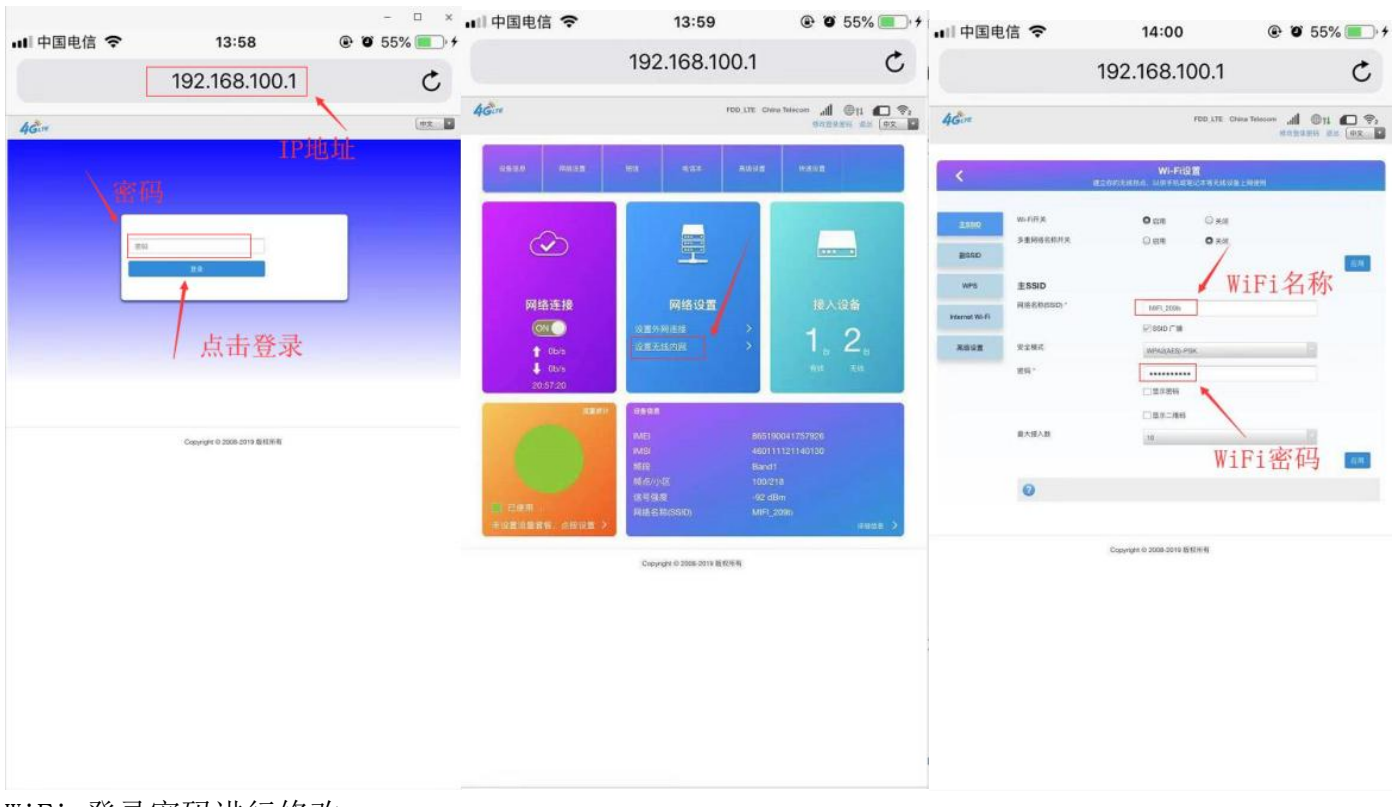

# WiFi 登录密码进行修改

点击右上角修改登录密码,当前密码 admin

| ⊪∥中国电信 穼                           | 13:59                                                                                                    | 🕑 🖉 55% 🔳 🕂                                                                                                    | 📲 中国电信 🗢                            | 13:59                          | 🕑 🍯 55% 🔳 🖓     |
|------------------------------------|----------------------------------------------------------------------------------------------------|----------------------------------------------------------------------------------------------------|-------------------------------------|--------------------------------|-----------------|
|                                    | 192.168.100.1                                                                                                    | Ċ                                                                                                    |                                     | 192.168.100.1                  | C               |
| 4Gere                              | FDD_LTE CHA                                                                                                    |                                                                                                    | 46.m                                | FED.LTE Chin                   | 10 III III IIII |
| USINE PROD                         |                                                                                                    | /100 M                                                                                                    | <                                   | 登录做码管理                         |                 |
| →<br>阿格连接<br>CTC<br>↑ CAA<br>↓ CAA | 一<br>一<br>同<br>の<br>格<br>役<br>置<br>点<br>単<br>の<br>本<br>約<br>一<br>、<br>、<br>、<br>、<br>、<br>、<br>、<br>、<br>、<br>、<br>、<br>、<br>、                                                                                                    | ·····································                                                                          | 54855*<br>803926*<br>90582680689,80 | REARES (PRIFERSARAS)           |                 |
|                                    | dea.8<br>MEI 8051<br>MEI 4001<br>解释 8407<br>第440년 1020<br>대부분은 1020<br>대부분은 1020<br>대부분 | 00411/57808<br>11121140100<br>18<br>30<br>30<br>30<br>30<br>30<br>30<br>30<br>30<br>30<br>30<br>30<br>30<br>30 | 0                                   | Cupyriyle O 2008-2018 B (1781) |                 |